# CONFIGURATION DE PORTAINER SOUS RASPBERRY PI

Raspberry Pi - Debian Bullseye Configuration avancée

Tutoriel DOCKER - RASPBERRY PI

David GOÏTRÉ

## Table des matières

| Introduction1                                          |  |
|--------------------------------------------------------|--|
| 1. Création d'un conteneur1                            |  |
| 2. Mise à jour d'un conteneur2                         |  |
| 3. Désinstallation d'un conteneur2                     |  |
| 4. Sauvegarde et restauration d'un conteneur en local2 |  |
| 5. Création d'une image3                               |  |
| 6. Création d'un réseau                                |  |
| 7. Mappage d'un port sur un container existant4        |  |
| 8. Création d'un hub4                                  |  |
| 9. Création d'un stack5                                |  |
| 10. Déploiement via la méthode Stack6                  |  |
| 11. Installation de Portainer Agent6                   |  |
| 12. Commandes RaspberryPi8                             |  |
| 13. Liens annexes                                      |  |
| 14. Conclusion                                         |  |

#### Introduction

**PORTAINER** est une interface utilisateur de gestion légère qui nous permet de gérer facilement vos différents **environnements Docker** (hôtes Docker ou clusters Swarm). Portainer se veut aussi simple à déployer qu'à utiliser. Il se compose d'un seul conteneur qui peut s'exécuter sur n'importe quel moteur Docker (peut être déployé en tant que conteneur Linux ou conteneur natif Windows, prend également en charge d'autres plates-formes). Portainer nous permet de gérer toutes nos ressources Docker (conteneurs, images, volumes, réseaux et plus!). Il est compatible avec le moteur Docker autonome et avec le mode Docker Swarm. Dans ce tutorial, on travaille sur **PORTAINER 2.xx**.

#### 1. Création d'un conteneur

Un conteneur enveloppe l'application d'un logiciel dans une boîte invisible avec tout ce dont il a besoin pour s'exécuter. Cela comprend le système d'exploitation, le code de l'application, le runtime, les outils système et les librairies. Les conteneurs Docker sont construits à partir des images Docker. Ils sont légers, portables et permettent aux développeurs de créer, déployer et exécuter efficacement des applications distribuées. En outre, ils permettent à une application d'être empaquetée et déplacée facilement, augmentant ainsi la simplicité d'une infrastructure.

| THE | portainer.io  | ₽ | Container list 😅      |                 |                    |          |                        |
|-----|---------------|---|-----------------------|-----------------|--------------------|----------|------------------------|
| 1   | Home          | * |                       |                 |                    |          |                        |
|     | 🖞 LOCAL       |   | 8. Containers         |                 |                    |          |                        |
| 1   | Dashboard     | ø | ee Containers         |                 |                    |          |                        |
| > / | App Templates | * | 🕨 Start 🔳 Stop 💣 Kill | 🕄 Restart       | Pause 🕨 Resume 💼 🕯 | Remove + | Add container          |
| 5   | Stacks        | = |                       |                 |                    |          |                        |
| 0   | Containers    | & | Q Search              |                 |                    |          |                        |
| 1   | mages         |   | -                     | State 1         |                    |          |                        |
| 1   | Networks      | * | L Name                | Filter <b>T</b> | Quick Actions      | Stack    | Image                  |
| 1   | Volumes       | - | cool_margulis         | running         | <b>₿0  </b> >_ ¥   | 120      | ubuntu:latest          |
| 1   | Events        | Э | portainor             | running         | B. G. H. X. H      |          | portainer/portainer.co |
| > 1 | Host          |   | portamer              | running         |                    | -        | portainer/portainer-ce |

a) Cliquer sur le bouton Container, puis sur le bouton add container

b) Saisir les différents paramétrage du conteneur

| Create contain  | ner<br>ner |                      |  |
|-----------------|------------|----------------------|--|
|                 |            |                      |  |
| Name            | e.g. myCor | ntainer              |  |
| Image configu   | ration     |                      |  |
| Registry        | DockerHub  | (anonymous)          |  |
| Image           | docker.io  | e.g. my-imageimy-tag |  |
| 🛕 Image name is | required.  |                      |  |

- Choisir un nom pour notre conteneur
- Choisir le nom de l'image présente sur le Docker hub (on peut créer son propre hub)
- Télécharger automatiquement l'image si non dispo en local
- Mapper automatique un port random de l'hôte vers un port utilisé par le service du conteneur
- Activer des ACL permettant de restreindre le management du conteneur à un groupe particulier
- Supprimer automatiquement le conteneur s'il s'agit d'un simple test
- Cliquer sur le bouton **Deploy**

## 2. Mise à jour d'un conteneur

**Portainer** permet via son **interface Containers** de gérer nos conteneurs. On peut facilement mettre à jour un conteneur. **Attention faire une sauvegarde du conteneur, avant toute opération**.

- a) Cliquer sur Containers, pour afficher tous les conteneurs
- b) Cliquer sur un conteneur pour l'éditer
- c) Cliquer sur le bouton Recreate, pour lancer la mise à jour

| portainer.io                      | ₽          | Container details<br>Containers > diun                                                    |
|-----------------------------------|------------|-------------------------------------------------------------------------------------------|
| Home                              | *          |                                                                                           |
| 🖞 LOCAL                           |            | AP Actions                                                                                |
| Dashboard                         | ക          | and Actions                                                                               |
| <ul> <li>App Templates</li> </ul> | -          | Start Stars of Kill Of Dectart II During & Decume Decumes Of December 10 During to 10 dit |
| Stacks                            | E          |                                                                                           |
| Containers                        | &          |                                                                                           |
| Images                            |            | 🖀 Container status                                                                        |
| Networks                          | ÷.         |                                                                                           |
| Volumes                           | -          |                                                                                           |
| Events                            | ษ          | Name                                                                                      |
| > Host                            | =          | Status                                                                                    |
| SETTINGS                          |            | Created                                                                                   |
| > Users                           | 425        | Start time                                                                                |
| > Environments                    | ¥          | Cantainer wahhaak                                                                         |
| Registries                        | 8          | Container Webhook 🔮                                                                       |
| > Authentication logs             | Э          | 🖹 Logs 🕕 Inspect 🖾 Stats 🔪 Console 븆 Attach                                               |
| > Settings                        | <b>¢</b> : |                                                                                           |
|                                   |            |                                                                                           |

d) Une fois la mise à jour effectué, cliquer sur le bouton Restart

#### 3. Désinstallation d'un conteneur

Comme pour la mise à jour, on peut supprimer le conteneur en cliquant sur le bouton **Remove**, mais on peut aussi le faire via **Docker**.

a) Désinstallation d'un container

\$ sudo docker ps -a # liste les contenus \$ sudo docker rm -f container id #supprime l'agent correspondant au container id

#### 4. Sauvegarde et restauration d'un conteneur en local

**Docker** propose également un moyen simple et efficace pour sauvegarder et restaurer un conteneur. Mais évidemment de manière manuelle.

a) Sauvegarde d'un container

\$ sudo docker commit -p [container-id] backup01 # créer la sauvegarde \$ sudo docker save -o backup01.tar backup01 # compresse la sauvegarde

b) Restaurer une sauvegarde d'un container avec la même configuration de port que l'original

\$ sudo docker load -i chemin/backup01.tar # restaure le container \$ sudo docker run -it -p port:port backup01 # instancie l'image

## 5. Création d'une image

Une **image Docker** constitue un modèle immuable qui peut être employé de manière répétée pour créer des conteneurs Docker. L'image contient toutes les informations et dépendances requises pour exécuter un conteneur, y compris toutes les bibliothèques de programme basiques et interfaces utilisateur. Un environnement de ligne de commande **shell** et une implémentation de la **bibliothèque C** standard sont en général présents.

Au lieu de virtualiser un ordinateur virtuel (machine) avec son propre système d'exploitation, une image Docker est en général constituée d'une seule application. Il peut s'agir d'un fichier binaire individuel ou d'une combinaison de plusieurs composants logiciel.

a) Cliquer sur le bouton Images, puis sur le bouton Add images

| Image list 💋<br><sub>Images</sub>                         |                  |                        |               |          | 2                   | e admin    |
|-----------------------------------------------------------|------------------|------------------------|---------------|----------|---------------------|------------|
| 🛓 Pull image                                              |                  |                        |               |          |                     |            |
| Registry                                                  | DockerHub        |                        |               |          |                     | ~          |
| Image                                                     | docker.io        | e.g. mylmage:myTag     |               |          |                     |            |
| <ul> <li>Advanced mode</li> <li>Pull the image</li> </ul> | 2                |                        |               |          |                     |            |
| 🖉 Images                                                  |                  |                        |               |          |                     | 🌣 Settings |
| 🗋 Remove 👻                                                | + Build a new in | nage 🛃 Import 🛓 Export |               |          |                     |            |
| Q Search                                                  |                  |                        |               |          |                     |            |
| □ Id<br>Filter ▼                                          |                  |                        | Tags 12       | Size     | Created             |            |
| sha256:f21e585                                            | 74defa112814965a | ae96cce6 Unused        | debian-latest | 100.2 MB | 2022-08-23 03:42:43 |            |

- b) Dans le **Registry** docker.io est sélectionné par défaut, cliquer dessus pour choisir un Hub local
- c) Saisir le nom d'une image (ex : debian), ou cliquer sur le bouton Search
- d) Saisir un nom pour l'image (ex : srv-debian)
- e) Cliquer sur le bouton Pull the image

#### 6. Création d'un réseau

Un conteneur enveloppe l'application d'un logiciel dans une boîte invisible avec tout ce dont il a besoin pour s'exécuter. Cela comprend le système d'exploitation, le code de l'application

a) Cliquer sur le bouton Networks, puis sur le bouton Add network

|   | portainer.io  | # | Network list 😂  |             |        |            |             |                  |
|---|---------------|---|-----------------|-------------|--------|------------|-------------|------------------|
|   | Home          | * |                 |             |        |            |             |                  |
|   | ₩ LOCAL       |   | - Notworks      |             |        |            |             |                  |
|   | Dashboard     | B | AND INCLIVITIES |             |        |            |             |                  |
| > | App Templates | 4 | 🛅 Remove 🕇      | Add network |        |            |             |                  |
|   | Stacks        | = | Q Search        |             |        |            |             |                  |
|   | Containers    | & | -               |             |        |            |             |                  |
|   | Images        |   | Name 12         | Stack       | Driver | Attachable | IPAM Driver | IPV4 IPAM Subnet |
|   | Networks      | * | bridge Sy       | stem -      | bridge | false      | default     | 172.17.0.0/16    |
|   | Volumes       | - | host Syste      | em –        | host   | false      | default     | 171              |
|   | Events        | Ð | none Syst       | em -        | null   | false      | default     | 141              |
| > | Host          |   |                 |             |        |            |             |                  |

b) Saisir un nom pour le réseau et choisir le type (bridge, ipvlan...)

|   | portainer.io  | ₽ | Create network    |                     |
|---|---------------|---|-------------------|---------------------|
|   | Home          | * |                   |                     |
|   | 👯 LOCAL       |   |                   |                     |
|   | Dashboard     | Ø | Name              | e.g. myNetwork      |
| > | App Templates | * | Driver configurat | ion                 |
|   | Stacks        | = |                   |                     |
|   | Containers    | & | Driver            | bridge              |
|   | Images        |   |                   |                     |
|   | Networks      | # | Driver options 🕜  | Q add driver option |

c) Les autres options consiste à remplacer le réseau par défaut (bridge), par un autre, du même type, et mettre tous nos conteneurs dans celui-ci.

#### 7. Mappage d'un port sur un container existant

Il est parfois utile de mapper un port différent sur un container. A partir du Serveur Docker, on arrête le container et on mappe avec le nouveau port (**portlocal:portcontainer**). Attention cette action créer un nouveau conteneur.

a) Mapper un port sur le container Ubuntu

```
$ sudo docker stop <nomdel'image>
$ docker run -d -p 9002:9002 <nomdel'image>
```

#### 8. Création d'un hub

Un Hub est un endroit de stockage des images pour docker. Deux possibilités s'offrent à nous. On peut choisir soit :

- en ligne Docker.io

- en local sur un serveur secondaire par exemple (disponible uniquement sur la version Business)
- a) Cliquer sur le bouton **Registries**, puis sur le bouton **Add registry**

|               | portainer.io  | ₽   | Registries 🔁                                                                   |                       |
|---------------|---------------|-----|--------------------------------------------------------------------------------|-----------------------|
| ÷             | lome          | *   |                                                                                |                       |
|               | ₩ LOCAL       |     |                                                                                |                       |
| I             | Dashboard     | Øð  | Information                                                                    |                       |
| <b>&gt;</b> / | App Templates |     | View registries via an environment to manage access for user(s) and/or team(s) |                       |
| 5             | Stacks        | =   |                                                                                |                       |
|               | Containers    | &   |                                                                                |                       |
| I             | mages         |     | C Registries                                                                   |                       |
| 1             | Networks      | .th | Permove + Add registry                                                         |                       |
| 1             | /olumes       | -   |                                                                                |                       |
| ŧ             | Events        | Э   | Q Search                                                                       |                       |
| <b>&gt;</b> I | Host          |     | □ Name ↓ t                                                                     | URL                   |
| SE            |               |     | DockerHub (anonymous)                                                          | docker.io             |
| <b>&gt;</b> ( | Jsers         | -   | Mon hub authentication-enabled                                                 | 192 168 0 253/Docker  |
| <b>&gt;</b> E | Environments  | ¥   |                                                                                | 132.100.0.233/ DOCKET |
| F             | Registries    | 8   |                                                                                |                       |

## 9. Création d'un stack

Les Stacks sont un ensemble de conteneurs déployés via un fichier docker-compose. Le fichier peut-être soit copier/coller et éditer directement dans l'éditeur de Portainer, ou Uploader. Cela permet de déployer rapidement un conteneur (ou un ensemble de conteneurs). L'édition est également facilitée.

a) Cliquer sur le bouton **Stacks**, puis sur le bouton **Add stack** 

| portainer.io                      | ŧ    | Stacks list 🔁         |      |         |
|-----------------------------------|------|-----------------------|------|---------|
| Home                              | *    |                       |      |         |
| UOCAL                             | •    | III Stacks            |      |         |
| Dasilboard                        | 82.0 |                       |      |         |
| <ul> <li>App Templates</li> </ul> | *    | Remove + Add stack    |      |         |
| Stacks                            |      | 9 Search              |      |         |
| Containers                        | &    |                       |      |         |
| Images                            | •    | □ Name ↓2<br>Filter ▼ | Туре | Control |
| Networks                          |      |                       |      |         |

b) Saisir un **nom en minuscule uniquement** pour le stack

|   | portainer.io  | # | Create stack<br>Stacks > Add stack                                                                                                    |                                 |                            |
|---|---------------|---|----------------------------------------------------------------------------------------------------|---------------------------------|----------------------------|
|   | Home          | * |                                                                                                    |                                 |                            |
|   | 🖞 LOCAL       |   |                                                                                                    |                                 |                            |
|   | Dashboard     | ø | Name                                                                                                    | e.g. mystack                    |                            |
| > | App Templates | 4 | This stack will be o                                                                                                    | deployed using docker-compose . |                            |
|   | Stacks        |   | Build method                                                                                                    |                                 |                            |
|   | Containers    | æ |                                                                                                    |                                 |                            |
|   | Images        |   |                                                                                                    | $\overline{\mathbf{O}}$         | •                          |
|   | Networks      |   |                                                                                                    | 🗹 Web editor                    | Lipload from your computer |
|   | Volumes       |   |                                                                                                    | Use our Web editor              |                            |
|   | Events        | Э | Web editor                                                                                                    |                                 |                            |
|   |               |   | and a second second sec |                                 |                            |

- c) Construire le stack via l'une des méthodes suivantes :
- Web editor, pour créer le stack manuellement
- Upload pour télécharger un stack en local
- Repository pour
- Custom template pour le personnalisé

d) Remplir les différentes options selon la méthode, puis clique sur le bouton **Deploy the stack** 

#### 10. Déploiement via la méthode Stack

Nous allons ici déployer, pour l'exemple un stack **Diun**. Ce logiciel permet de gérer les mises à jour des différents containers existants.

a) Ouvrir Portainer est créer un Stack :

```
version: "3.5"
services:
  diun:
  image: crazymax/diun:latest
  container name: diun
  command: serve
  volumes:
     - "./data:/data"
     - "/var/run/docker.sock:/var/run/docker.sock"
  environment:
     - "TZ=Europe/Paris"
     - "LOG LEVEL=info"
     - "LOG JSON=false"
     - "DIUN WATCH WORKERS=20"
     - "DIUN WATCH SCHEDULE=0 */6 * * *"
     - "DIUN PROVIDERS DOCKER=true"
  labels:
     - "diun.enable=true"
   restart: always
```

b) Bien respecter l'indentation du script, sinon cela génèrera une erreur lors du déploiement c) Cliquer sur le bouton **Deploy the stack** (le déploiement du stack créera automatiquement un conteneur associé).

#### **11. Installation de Portainer Agent**

**Portainer Agent** permet de gérer nos conteneurs Docker de plusieurs machines depuis une seule instance Portainer via un poste client.

a) Installation de Portainer Agent

\$ sudo docker run -d -p 9001:9001 --name portainer\_agent --restart=always -v /var/run/docker.sock:/var/run/docker.sock -v /var/lib/docker/volumes:/var/lib/docker/volumes portainer/agent:2.11.1

b) Cliquer sur le bouton Environments (Endpoints), puis sur le bouton Add environment

|   | portainer.io   | ţ, | Environment<br>Environment manage | is 🔁            |      |       |  |
|---|----------------|----|-----------------------------------|-----------------|------|-------|--|
|   | Home           | *  |                                   |                 |      |       |  |
|   | <b>₩</b> LOCAL |    | # Environme                       | unts            |      |       |  |
|   | Dashboard      | æ  | ¥ Environme                       | 1163            |      |       |  |
| > | App Templates  | 4  | 💼 Remove                          | Add environment |      |       |  |
|   | Stacks         | =  | Q Search                          |                 |      |       |  |
|   | Containers     | &  |                                   |                 |      | V.L.2 |  |
|   |                |    | Name                              |                 | Туре | URL   |  |

c) Cliquer sur le bouton Docker, puis sur le bouton Start Wizard

| portainer.io      | ₽          | Quick Setup<br>Environment Wizard  |                                      |          |
|-------------------|------------|------------------------------------|--------------------------------------|----------|
| lome              | *          |                                    |                                      |          |
| 🖶 LOCAL           |            | 12 For income Million              |                                      |          |
| ashboard          | æ          | . Environment wizard               |                                      |          |
| p Templates       |            |                                    |                                      |          |
| cks               | =          | Select your environment(s)         |                                      |          |
| ntainers          | &          | You can onboard different types of | environments, select all that apply. |          |
| ages              |            |                                    |                                      |          |
| works             | *          |                                    |                                      |          |
| umes              | -          |                                    | XDX                                  |          |
| its               | 3          |                                    | <b>t</b> 97                          |          |
| st                |            |                                    |                                      |          |
| TINGS             |            | Deeker                             | Kula ava at a s                      |          |
| sers              | 121        | Docker                             | Kupernetes                           | F        |
| vironments        | ¥          | Connect to Docker                  | Connect to a                         | Conne    |
| gistries          | 8          | via URL/IP, API or                 | environment via                      | environn |
| thentication logs | 3          | SUCKEL                             | URL/IP                               |          |
| ettings           | <b>¢</b> : |                                    |                                      |          |

- d) Saisir un nom d'Environnement en minuscule : portainer-agent
- e) Saisir une URL d'environnement : @IPserveur:9001 puis cliquer sur le bouton Connect

| portainer.io        | #          | ✗ Environment Wizard                                                                                                    |   |
|---------------------|------------|----------------------------------------------------------------------------------------------------|---|
|                     | *          |                                                                                                    |   |
| 🕈 LOCAL             |            |                                                                                                    |   |
| Dashboard           | æ          | Docker                                                                                                    |   |
| App Templates       | *          |                                                                                                    |   |
| Stacks              |            | Connect to your Docker environment                                                                                                    |   |
| Containers          | 86         |                                                                                                    |   |
| Images              | ٠          | F Agent         API         Socket         Edge Agent                                                                                              |   |
| Networks            |            |                                                                                                    |   |
|                     | -          | Linux Windows                                                                                                    |   |
|                     | Э          | CLI script for installing agent on your environment with Docker Swarm.                                                                             |   |
|                     | =          |                                                                                                    |   |
|                     |            | oocker network create \d-fiver overlay \                                                                                                    |   |
|                     | -          | portainer_agent_network                                                                                                    |   |
|                     | ¥          | docker service create \                                                                                                    |   |
| Registries          | 8          | name portainer_agent \network portainer_agent_network \                                                                                            |   |
| Authentication logs | Э          | -p 9991;9901/tcp \<br>mde 21aba1 \                                                                                                    |   |
| Settings            | <b>0</b> 0 | constraint 'node.platform.os == linux' \                                                                                                    |   |
| <b>•</b>            |            | mount type=bind,src=//var/fun/docker.sock,dst=/var/run/docker.sock \<br>mount type=bind,src=//var/fib/docker/volumes.dst=/var/fib/docker/volumes \ |   |
|                     |            | portainer/agent:2.14.2                                                                                                    |   |
|                     |            | Copy command                                                                                                    |   |
|                     |            | Name* e.g. docker-prod01 / kubernetes-cluster01                                                                                                    | 1 |
|                     |            | Name is required                                                                                                    |   |
|                     |            | Environment URL* e.g. 10.0.0.10.9001 or tasks.portainer_agent:9001                                                                                 | Ţ |

f) Cliquer sur le bouton Finish

## 12. Commandes RaspberryPi

Liste des commandes basiques à la gestion du serveur RaspberryPi Docker

# sudo chown <user> <nomfile> # changer le propriétaire d'un fichier # sudo chown -R user:group </nomdossier> # changer le propriétaire d'un dossier # sudo usermod -aG docker <nomuser> # ajouter un utilisateur au groupe docker # sudo useradd -u 1500 <nomuser> # créer un utilisateur avec un UID # sudo groupadd –g 1010 <nomdugroupe> # créer un groupe avec un GID

#### **13. Liens annexes**

Liste de contenu à télécharger pour Docker et Portainer

- Docker et les containers
- Docker et portainer
- Documentation portainer
- Outil de surveillance des mises à jour Diun
- Outil de surveillance des mises à jour Watchtower
- Logiciel de sauvegarde Serveurs
- Installation Linux swag via docker compose
- <u>Linux swag</u>

#### **14.** Conclusion

**PORTAINER** est installé et configuré avec succès sur le serveur **Docker**. On peut désormais créer des de multiples environnements Docker.

Destiné au RaspberryPi (Raspbian) avec Docker, **PORTAINER** peut parfaitement être installer sur différentes plate-formes (NUC, NAS, PC...)